## I- Net Transactions:

## Login URL : https://eportal.incometax.gov.in/iec/foservices/#/login

| ← → G               | eportal.incomet | ax.gov.in/iec/foservices/#                                              | ≠/login                |                             |              |                                                                                                |                                                                  |                                                     |
|---------------------|-----------------|-------------------------------------------------------------------------|------------------------|-----------------------------|--------------|------------------------------------------------------------------------------------------------|------------------------------------------------------------------|-----------------------------------------------------|
| 🕞 Managed bookmarks | ➡ Finacle Feed  | I back 🛛 🏀 Authorize User                                               | ↑ TMB FIN 10 ticketing | 🗥 Redmine 🛛 🚇 Income Tax Po | ortal, G 😫 F | AQ 🛛 UAT Mis 🔇 Refund Sta                                                                      | tus 🤺 Login - TMB Hel                                            | IpD 🔇 Infosys Finacle - Tec                         |
|                     |                 | <b>E-Filing</b> Anywhere Anylime<br>acome Tax Department, Government of | India                  |                             |              | e                                                                                              | , Call Us Υ 🛛 ⊕                                                  | English ∽ A A A<br>Do not have an accoun            |
|                     | Home            | Individual/HUF ~                                                        | Company ~              | Non-Company ~               | Tax F        | Professionals & Others  ~                                                                      | Downloads                                                        | Help                                                |
| ſ                   |                 |                                                                         |                        |                             |              |                                                                                                |                                                                  | * Indicates mar                                     |
|                     | Lo              | ogin                                                                    |                        |                             | Know a       | bout your User ID                                                                              |                                                                  |                                                     |
|                     | Ente<br>AN      | r your User ID *<br>ISPV6404G                                           |                        |                             | R            | PAN (Permanent Account<br>Individuals (Salaried emp<br>Other Than Individuals (C<br>Authority) | : <b>Number)</b><br>loyee, Senior citizer<br>company, Trust, AOP | n, Freelancer, NRI)<br>P, AJP, BOI, Firm, HUF, Loca |
|                     |                 | Contir<br>< Ba                                                          | nue ><br>ack           |                             | A            | Aadhaar Number<br>Individuals (Salaried emp                                                    | loyee, Senior citizer                                            | n, Freelancer, NRI)                                 |

Enter the User ID and click 'Continue' button

|   | Individual/HUF ~                              | Company ~          | Non-Company ~ | Tax Professionals & Others ~ | Downloads |
|---|-----------------------------------------------|--------------------|---------------|------------------------------|-----------|
|   |                                               |                    |               |                              |           |
|   | Login                                         |                    |               |                              |           |
|   | PAN : ANSPV                                   | /6404G             |               |                              |           |
| S | ecure Access Message                          |                    |               |                              |           |
|   | Login                                         |                    |               |                              |           |
| ~ | Please confirm your secu<br>displayed above * | ure access message | <b>i</b>      |                              |           |
| - | nter password for your e-Fil                  | ling account       |               |                              | 2         |
| E |                                               |                    |               |                              |           |

Enter the 'Password' and click 'Continue' button

| e-Filir                    | <b>NG Anywhere Anytir</b><br>Department, Government | ne<br>of India                   |           | ر. د       | Call Us 🗡   | ⊕ English ∽      | A A                  | A* 0                                               | 1                        | VIVENATH<br>Individual          |
|----------------------------|-----------------------------------------------------|----------------------------------|-----------|------------|-------------|------------------|----------------------|----------------------------------------------------|--------------------------|---------------------------------|
| Dashboard                  | e-File 🔨                                            | Authorised Partn                 | ers ~     | Services ~ | AIS         | Pending Action   | ns ~                 | Grievance                                          | s ~                      | Help                            |
| Dashboard > e-file >       | Income Ta                                           | x Returns                        | >         |            |             |                  |                      |                                                    |                          |                                 |
| Income T                   | Income Ta                                           | x Forms                          | >         |            |             |                  |                      |                                                    |                          |                                 |
|                            | E-Pay Tax                                           |                                  |           |            | * Indicates | mandatory fields |                      |                                                    |                          |                                 |
| Select Assess              | Submit Ta<br>Property H                             | c Evasion Petition Or<br>Iolding | Benami    |            |             |                  | Info<br>You<br>page  | ormation<br>'ve been directe<br>e right after logi | d to the "F<br>n to make | -<br>ile Income<br>it easier te |
| Select Mode of Online (Red | f Filing *<br>commended)                            | Offline                          |           |            |             |                  | retu<br>If yo<br>ITR | rn.<br>ou select offline<br>form prepared u        | mode, you<br>sing offlir | u will need<br>ne utility in    |
| Note: The u                | iser can selec                                      | t type of ITR applicat           | ole Later |            |             |                  |                      |                                                    |                          |                                 |
| < Back                     |                                                     |                                  |           |            |             | Continue >       |                      |                                                    |                          |                                 |

Click 'e-file' tab >> select 'E-Pay Tax'

| Income Tax Depa                                                                                     | Anywhere Anytime<br>rtment, Government of India                                                                                                    | 📞 Call L                                                                                                    | Js Y 🗍 🌐 English Y                                                         | A <sup>-</sup> A A <sup>+</sup> 0                            | Individual                            | <b>3</b> 1         |
|----------------------------------------------------------------------------------------------------|----------------------------------------------------------------------------------------------------|----------------------------------------------------------------------------------------------------|----------------------------------------------------------------------------|--------------------------------------------------------------|---------------------------------------|--------------------|
| Dashboard e-                                                                                        | File Y Authorised Partner                                                                                                    | s ~ Services ~                                                                                                    | AIS Pending A                                                              | Actions ~ Grievan                                            | ces ~ Help                            | Session Time 1 4 : |
| Dashboard > e-Pay Tax                                                                               |                                                                                                    |                                                                                                    |                                                                            |                                                              |                                       |                    |
| e-Pay Tax                                                                                           |                                                                                                    |                                                                                                    |                                                                            |                                                              | 1+                                    | New Payment        |
| Please click on New F<br>Please click on <u>List of</u><br>Please Note if the<br>another challan fo | Payment for tax payment through (i)<br><u>f Banks</u> to know the banks onboarde<br>amount is debited from your b<br>r payment. It takes some time | Net Banking (ii) Debit Card (iii) O<br>ed on e-Pay Tax service.<br>Dank account and the statue<br>to reconcile and update th | iver the Counter (iv) NEF<br>s is not yet updated,<br>e CRN status with ba | T/RTGS (v) Payment Gatewa<br>then please wait for the<br>nk. | <sup>y.</sup><br>e status update befo | pre generating     |
| Saved Draf                                                                                          | ts Generated Challans                                                                                                    | Payment History                                                                                                    |                                                                            |                                                              |                                       |                    |
|                                                                                                    |                                                                                                    |                                                                                                    |                                                                            |                                                              | Delete                                | ∓ Filter           |
| П Тур                                                                                               | e of Payment                                                                                                    | Assessment Year                                                                                                    |                                                                            | Saved On                                                     | Action                                | n(s)               |
|                                                                                                    |                                                                                                    | No Ro                                                                                                    | ws To Show                                                                 |                                                              |                                       |                    |

Click '+New Payment'

Dashboard > e-Pay Tax > e-Pay Tax

## **New Payment**

PAN: ANSPV6404G

| Income Tax                                                                                                    | Demand Payment as Regular Assessment<br>Tax (400)                    | Equalisation Levy/ STT/ CTT                                                                                        |
|----------------------------------------------------------------------------------------------------|----------------------------------------------------------------------|----------------------------------------------------------------------------------------------------|
| Advance Tax (100), Self Assessment Tax<br>(300), Tax on Distributed Income to Unit<br>Holders (107) <b>Read More</b> | Payment of demand raised against previous<br>years processed returns | Equalisation Levy (119), Commodities<br>Transaction Tax (800), Securities<br>Transactions Tax (ST <b>Read More</b> |
| Proceed                                                                                                    | Proceed                                                              | Proceed                                                                                                    |
| Fee/ Other Payments                                                                                                  | 26 QB (TDS on Sale of Property)                                      | Demand Payment for TDS on Property                                                                                 |
|                                                                                                    |                                                                      |                                                                                                    |

Select the 'appropriate Payment option'

| 1<br>Add Tax Applicable<br>Details                                                                 | Add Tax Break Up<br>Details | Add Payment<br>Details                                                                                                  |                                  |
|----------------------------------------------------------------------------------------------------|-----------------------------|----------------------------------------------------------------------------------------------------|----------------------------------|
| New Paymen<br>PAN: ANSPV6404G                                                                      | t                           |                                                                                                    | * Indicates the mandatory fields |
| Assessment Year *<br>2025-26<br>Financial Year is 2024<br>for the selected<br>Assessment Year 2029 | •<br>-25<br>5-26            | Type of Payment (Minor Head) * Advance Tax (100) Tax Applicable (Major Head) is Income Tax (Other than Companies)(0021) |                                  |
| < Back                                                                                             |                             |                                                                                                    | Continue >                       |

Select the 'Assessment Year' and 'Type of Payment (Minor Head)' and click 'Continue Button'

| New Payment                               |                                  |
|-------------------------------------------|----------------------------------|
| PAN: ANSPV6404G                           | * Indicates the mandatory fields |
| (a) Tax                                   | ₹ 10                             |
| (b) Surcharge                             | ₹ 0                              |
| (c) Cess                                  | ₹ 0                              |
| (d) Interest                              | ₹ 0                              |
| (e) Penalty                               | ₹ 0                              |
| (f) Others                                | ₹ 0                              |
| Total (a + b + c + d + e + f)<br>In words | ₹ 10<br>Rupees Ten Only          |
| < Back                                    | Save As Draft Continue >         |

Enter the appropriate amount and click 'Continue' button

| w Payment<br>ANSPV6404G |            |                      |           | * Indicates the mandatory fields                |
|-------------------------|------------|----------------------|-----------|-------------------------------------------------|
| Net Banking             | Debit Card | Pay at Bank Counter  | RTGS/NEFT | Payment Gateway including UPI and Credit Card 🛈 |
| Axis Bank               | ndra Bank  | Punjab National Bank | IDFC Bank | ICICI Bank     O M IDBI Bank Bank Of India      |

select 'Netbanking' >> 'Other Bank' >> 'Tamilnad Mecantile Bnak Ltd' >> Click 'Continue' button

|                                  | Aperner, operners of mos    |                        |                                                                            |                                                   |  |
|----------------------------------|-----------------------------|------------------------|----------------------------------------------------------------------------|---------------------------------------------------|--|
| Add Tax Applicable<br>Details    | Add Tax Break Up<br>Details | Add Payment<br>Details |                                                                            |                                                   |  |
| Select Paymer<br>Mode            | nt Preview And N<br>Peyment | fake                   |                                                                            |                                                   |  |
| New Payme                        | nt                          |                        |                                                                            |                                                   |  |
| Preview                          |                             |                        |                                                                            | 🖉 Selt                                            |  |
| Payment Detai                    | ls                          |                        |                                                                            |                                                   |  |
| Assessment Year<br>2025-26       | Financia<br>2024-25         | Year                   | Tax Applicable (Ma)or Head)<br>Income Tax (Other than Companies)<br>(0021) | Type of Payment (Minor Head)<br>Advance Tax (100) |  |
| Payment Mode<br>Net Banking      |                             |                        |                                                                            |                                                   |  |
| Eank Name<br>Tamlined Mercantile | Benk Ltd                    |                        |                                                                            |                                                   |  |
| Tax Break up D                   | etails                      |                        |                                                                            |                                                   |  |
| (a) Tax                          |                             |                        |                                                                            | ₹10                                               |  |
| (b) Surcharge                    |                             |                        |                                                                            | <b>e</b> 0                                        |  |
| (c) Cess                         |                             |                        |                                                                            | <b>ਵ</b> 0                                        |  |
| (d) Interest                     |                             |                        |                                                                            | • •                                               |  |
| (e) Penalty<br>(f) Others        |                             |                        |                                                                            | ••                                                |  |
| Total (a + b + c + d +           | e + f)                      |                        |                                                                            | ₹ 10                                              |  |
| In words                         |                             |                        |                                                                            | Rupees Ten Only                                   |  |
| < Back                           |                             |                        |                                                                            | Pay Later Pay Now                                 |  |
|                                  |                             |                        |                                                                            |                                                   |  |

Ensure the correctness of Preview menu and click 'Pay Now' button

| Fax Break up Details          | Terms and Conditions                                                                                                    | ×   |                 |
|-------------------------------|----------------------------------------------------------------------------------------------------|-----|-----------------|
|                               | status of such CRN will not be updated to "PAID".                                                                                                    | - 6 |                 |
| a) Tax                        | 12. If account of the taxpayer/user is deducted but the status of CRN is not                                                                                      |     | ₹10             |
| b) Surcharge                  | after 30 minutes as the same may get updated after response received<br>from bank to e-Filing Portal. In case, no such response is received during                |     | ₹0              |
| c) Cess                       | the said time, the taxpayer/user is advised to wait for one day as the e-<br>Filing Portal will reconcile the CRN with the bank and update the CRN                |     | ₹ 0             |
| d) Interest                   | status accordingly. If status of CRN is still not updated, taxpayer/user is<br>advised to contact the bank.                                                       |     | ₹ 0             |
| e) Penalty                    | <ol> <li>Once a payment is successfully made, e-Filing will not entertain any<br/>request for refund/reversal of the paid amount. The taxpayer/user is</li> </ol> |     | ₹0              |
| f) Others                     | advised to make claim of such amount as tax credit during the filing of<br>Income tax return of the relevant Assessment Year.                                     |     | ₹0              |
| fotal (a + b + c + d + e + f) | 14. Any fraudulent transaction or misuse shall be dealt as per applicable laws.                                                                                   |     | ₹ 10            |
| n words                       | I agree to the terms and conditions.                                                                                                    |     | Rupees Ten Only |
|                               |                                                                                                    |     |                 |

Accept the Terms and Condition and click 'Submit To Bank' button, It will be redirected to Bank's page.

| TM | B Tamilnad<br>Mercantile<br>Bank Ltd |
|----|--------------------------------------|
|    | Be a step ahead in life              |

|                      | TIN Online Payments                        |                                  |                     |  |  |  |
|----------------------|--------------------------------------------|----------------------------------|---------------------|--|--|--|
| Bank Name            | Tamilnad Mercantile Bank Ltd               | Transaction Date                 | 04/03/2025 17:31:49 |  |  |  |
|                      | (                                          | Challan Details                  |                     |  |  |  |
| CRN                  | 25030400289563                             | PAN/TAN                          | ANSPV6404G          |  |  |  |
| Transaction ID       | 250304170019630                            | Challan Expiry Date (DD/MM/YYYY) | 19/03/2025          |  |  |  |
| Amount Details       |                                            |                                  |                     |  |  |  |
| Type of Tax          |                                            | Amount (₹)                       |                     |  |  |  |
| BASIC TAX            |                                            | 10                               |                     |  |  |  |
| Surcharge            |                                            | 0                                |                     |  |  |  |
| CESS                 |                                            | 0                                |                     |  |  |  |
| Others               |                                            | 0                                |                     |  |  |  |
| Interest             |                                            | 0                                |                     |  |  |  |
| Total Amount         |                                            | 10.00                            |                     |  |  |  |
| Total Amount in word | ds                                         | Rupees Ten Only                  |                     |  |  |  |
| Terms and Condition  | IS                                         |                                  |                     |  |  |  |
| 🗌 I have read & agr  | ee with the Terms&Conditions of Tamilnad N | fercantile Bank Ltd              |                     |  |  |  |
|                      | Cancel                                     | Pay via Net Banking              |                     |  |  |  |

Accept the terms and condition and click 'Pay via Net Banking', the page will be redirected to our Net Banking to complete the transactions.

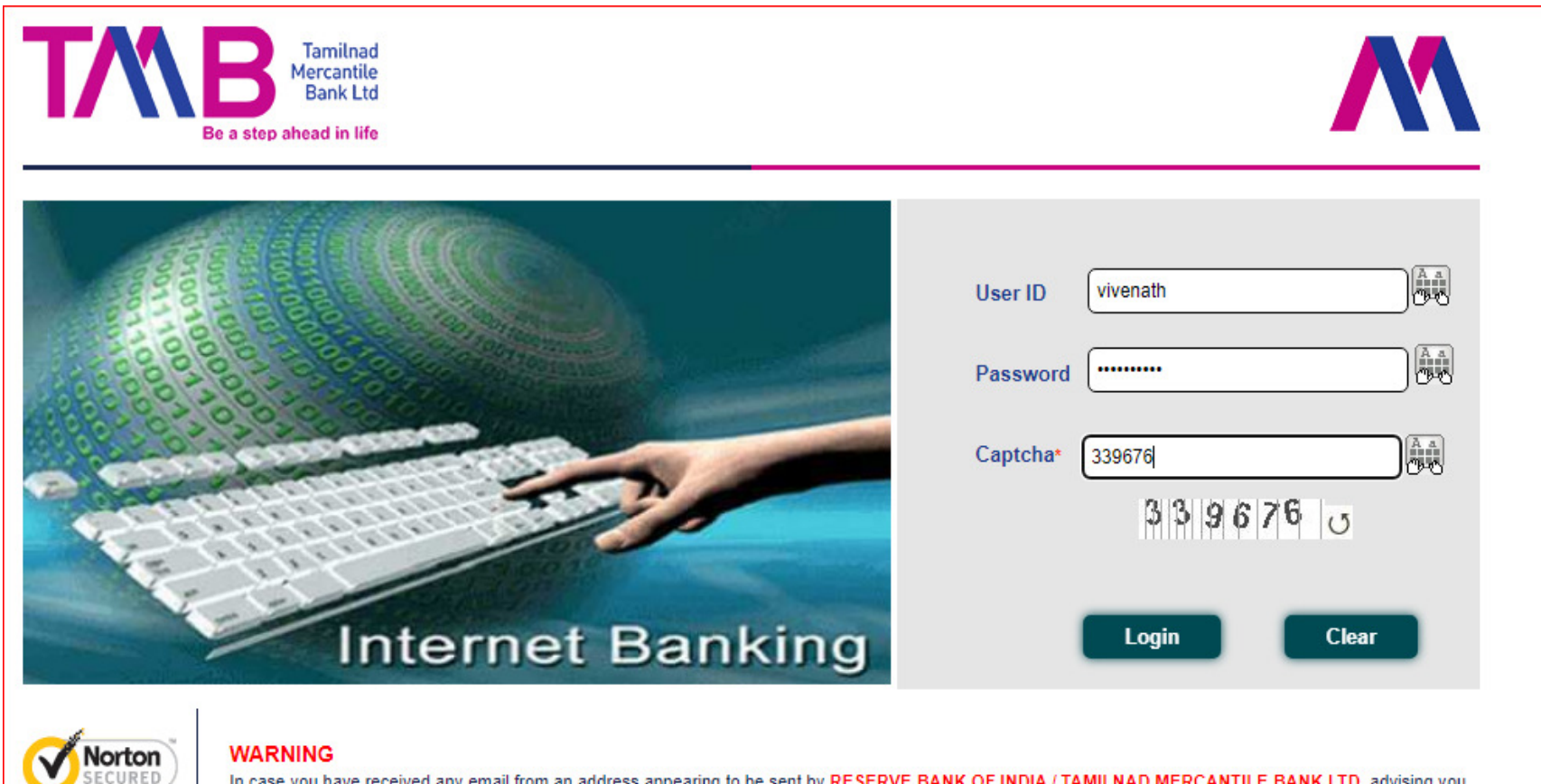

In case you have received any email from an address appearing to be sent by RESERVE BANK OF INDIA / TAMILNAD MERCANTILE BANK LTD, advising you to update any personal information, account details or information of your user id and password of your e-banking account, PLEASE DO NOT RESPOND. RESERVE BANK OF INDIA / TAMILNAD MERCANTILE BANK LTD does not seek or send such information through email. If you have already disclosed your password please change it immediately.

For any Queries or clarifications, you may email to econnect@tmbank.in © Copyright 2015. Tamilnad Mercantile Bank Ltd, All rights reserved | Site Best viewed with 1024 x 768 pixels

Enter the netbnking UserID and Password , Captcha and click 'Login' Button

powered by Symantec

CERTIFICATES

ABOUT SSL

|                                | Be a step ahead in life                                                        | The session times out in: 0 hrs: 4 h |
|--------------------------------|--------------------------------------------------------------------------------|--------------------------------------|
| Payment                        |                                                                                |                                      |
|                                | Return to Merchant Site                                                        |                                      |
| Transaction Date (dd/MM/yyyy): | 04/03/2025                                                                     |                                      |
| Initiator Details:             |                                                                                |                                      |
| From Account: *                | VIVENATH(INR) - 1401003 View Account Details Available Balance : INR 22,429.19 |                                      |
| Beneficiary Details:           |                                                                                |                                      |
| Payee: *                       | GBMCBDT View Payee Details                                                     |                                      |
| Amount: *                      |                                                                                |                                      |
| Transaction ID:                |                                                                                |                                      |
| PAN / TAN ·                    | 200304170018030                                                                |                                      |
| CRNumber :                     | AN37704040                                                                     |                                      |
| Accessment Year                | 20030400288003                                                                 |                                      |
| Basic Tax :                    | 10                                                                             |                                      |
| Surcharge -                    |                                                                                |                                      |
| Education Cess                 | 0                                                                              |                                      |
| Interest :                     | 0                                                                              |                                      |
| Penalty -                      |                                                                                |                                      |
| Other Amount :                 | 0                                                                              |                                      |
| Major Head                     | 0001                                                                           |                                      |
| Minor Head :                   | 100                                                                            |                                      |
| Payment Mode :                 | EDV                                                                            |                                      |
| Instrument Type :              |                                                                                |                                      |
| Request Time :                 | 04/03/2025 17:31:49                                                            |                                      |
| CRNumber Date :                | 04/03/2025 17:29:14                                                            |                                      |
| Challan Validity Date :        | 19/03/2025                                                                     |                                      |
| Remark:                        |                                                                                |                                      |
|                                | ·                                                                              |                                      |

Ensure the correctness and enter Remarks (Optional)

|                | Transaction Type:                   | CBDT navment        |
|----------------|-------------------------------------|---------------------|
|                | From Account:                       | 140100350300014     |
|                | Transaction Date(dd/MM/yyyy):       | 04/03/2025          |
|                | Transaction ID:                     | 250304170019830     |
|                | PAN / TAN :                         | ANSPV8404G          |
|                | CRNumber :                          | 25030400289563      |
|                | Assessment Year :                   | 2025-26             |
|                | Basic Tax :                         | 10                  |
|                | Surcharge :                         | 0                   |
|                | Education Cess :                    | 0                   |
|                | Interest :                          | 0                   |
|                | Penalty :                           | 0                   |
|                | Other Amount :                      | 0                   |
|                | Total Amount:                       | INR 10.00           |
|                | Major Head :                        | 0021                |
|                | Minor Head :                        | 100                 |
|                | Payment Mode :                      | EPY                 |
|                | Instrument Type :                   | IB                  |
|                | Request Time :                      | 04/03/2025 17:31:49 |
|                | CRNumber Date :                     | 04/03/2025 17:29:14 |
|                | Challan Validity Date :             | 19/03/2025          |
|                | Remark:                             |                     |
| Enter your cre | dentials to confirm the transaction |                     |
| Confirmatio    | on Details                          |                     |
|                | Transaction Password:               |                     |
|                |                                     |                     |

Enter the transaction password and One time password (shared to netbanking registered mobile number) and click 'Submit' button.

|              |                     | E -Payment Details               |                    |
|--------------|---------------------|----------------------------------|--------------------|
| CRN          | 25030400297267      | Challan Identification<br>Number | 25030400297267TMBL |
| Payment Date | 04-03-2025 17:43:01 | Bank Reference Number            | 58383597           |
| Total Amount | 10                  | Payment Status                   | SUCCESS            |

After successful transaction, the page will be redirected to TIN portal.

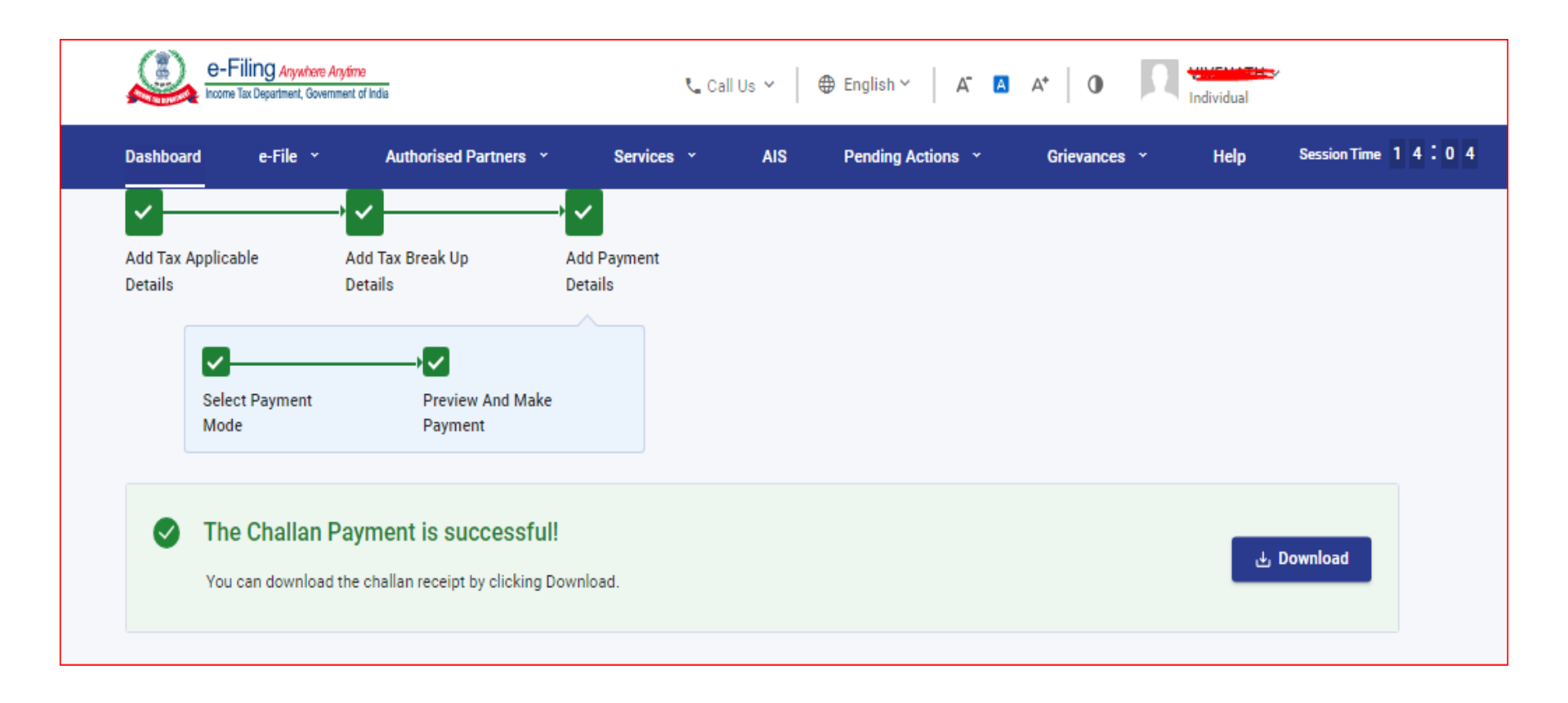

The challan payment is successful and updated to TIN.

\*\*\*\*\*